#### ISCRIZIONE A SERVIZI PAGO IN RETE – PAGAMENTO ELETTRONICO CONTRIBUTI ALUNNI

Per eseguire l'iscrizione al servizio Pago in rete eseguire le seguenti operazioni:

Loggarsi al **Portale PAGO IN RETE del MIUR** dal seguente link:<u>https://iam.pubblica.istruzione.it/iam-</u>ssum/registrazione/step1?lang=it&spid=true&goto=https://pagoinrete.pubblica.istruzione.it:443/Pars2Client-user/

oppure ricercare su un motore di ricerca "PAGO IN RETE", registrati.

#### **PASSAGGIO 1**

Al passaggio 1 la procedura richiede il Cod. Fiscale del Genitore/Tutore e la spunta su Non sono un robot

| Passaggio 1               | Passaggio 2                       | Passaggio 3 | $\geq$ | Passaggio 4 |  |
|---------------------------|-----------------------------------|-------------|--------|-------------|--|
| Codice fiscale *:         |                                   |             |        |             |  |
|                           | Q                                 |             |        |             |  |
| Controllo di sicurezza: s | elezionare la casella :           | sottostante |        |             |  |
| Von sono un rob           | ot reCAPTCHA<br>Privacy - Termini |             |        |             |  |

### **PASSAGGIO 2**

- Al Passaggio 2 inserire i dati anagrafici e di residenza del Genitore/Tutore.
- E' obbligatorio spuntare i "termini e condizioni" e la presa visione del "Trattamento dei dati personali".

| Passaggio i                                                                        |                               | assaggio 2 | Passaggio 3 | $\rangle$ | Passaggio 4  |      |
|------------------------------------------------------------------------------------|-------------------------------|------------|-------------|-----------|--------------|------|
| Codice fiscale ir                                                                  | nserito:                      |            |             |           | Non modifica | bile |
| NTNERE                                                                             | 1250050                       |            |             |           |              |      |
| Nome *:                                                                            |                               |            |             |           |              |      |
| GAPPICH                                                                            |                               |            |             |           |              |      |
| Cognome *:                                                                         |                               |            |             |           |              |      |
|                                                                                    |                               |            |             |           |              |      |
| ANTenne                                                                            |                               |            |             |           |              |      |
| ANT <mark>onnoo</mark><br>Data di nascita                                          | *:                            |            |             |           |              |      |
| ANT <mark>onnoo</mark><br>Data di nascita<br>12                                    | *:                            | Maggio     |             | ~         | 1984         | ~    |
| ANT <mark>onnoo</mark><br>Data di nascita<br>12<br>Nazione di nasc                 | *:<br>~                       | Maggio     |             | ~         | 1984         | ~    |
| ANTerrino<br>Data di nascita<br>12<br>Nazione di nasc<br>Italia                    | *:<br>~                       | Maggio     |             | •         | 1984         | ~    |
| ANTerrino<br>Data di nascita<br>12<br>Nazione di nasc<br>Italia<br>Regione di nasc | *:<br>*<br>cita *:<br>cita *: | Maggio     |             | •         | 1984         | ~    |

| Provincia di nascita ":                                                                                                    |   |
|----------------------------------------------------------------------------------------------------|---|
| Grosseto                                                                                                    | ~ |
| Comune di nascita *:                                                                                                    |   |
| Castel Del Piano                                                                                                    | ~ |
| Sesso *:                                                                                                    |   |
| ● Maschio O Femmina                                                                                                    |   |
| Email *:                                                                                                    |   |
|                                                                                                    |   |
| gabrinle@agasoft.it                                                                                                    |   |
| gahrinla@egasoft.it<br>Conferma email *:                                                                                                    |   |
| Conferma email *:                                                                                                    |   |
| conferma email *:                                                                                                    |   |
| Conferma email *:                                                                                                    |   |
| Conferma email *:<br>Conferma email *:<br>Conferma emai |   |
| Conferma email *:<br>Conferma email *:<br>Conferma emai |   |
| Conferma email *:<br>Conferma email *:<br>Conferma emai |   |

Si richiama l'attenzione sulla necessità di indicare un indirizzo e-mail presidiato in quanto sarà utilizzato dal <mark>sistema per tutte le notifiche successive</mark>.

#### **PASSAGGIO 3**

Al passaggio 3 è richiesta la conferma dei dati, riepilogati a video:

| Passaggio 1 Passag             | gio 2 Passaggio 3 Passaggio 4   |
|--------------------------------|---------------------------------|
| Codice fiscale:                |                                 |
| NTNEPLO/Fileosia               |                                 |
| Cognome:                       | Nome:                           |
| ANTONING                       | CADRIELZ                        |
| Email:                         | Data di nascita:                |
| gabriele <del>@egaanfhih</del> | 12/05/1984                      |
| Nazione di nascita:            | Provincia di nascita:           |
| Italia                         | Grosseto                        |
| Comune di nascita:             | Sesso:                          |
| Castel Del Piano               | M                               |
| Termini e condizioni:          | Trattamento dei dati personali: |
| Accetto                        | Presa visione                   |

#### **PASSAGGIO 4**

Seguirà una e\_mail all'indirizzo impostato con il seguente messaggio:

MIUR Comunicazione <noreply@istruzione.it>

a me 👻

Ciao Culcula

per completare la registrazione ai nuovi servizi del MIUR clicca sul link che trovi di seguito oppure incollalo sul tuo browser:

http://iam.pubblica.istruzione.it/iam-ssum//registrazione/perfezionaRegistrazione/?token=1b0IUD0hZJz3WY852Beo

Le credenziali di accesso verranno inviate successivamente a questo indirizzo email.

Cliccando sul link indicato segue il messaggio seguente:

## Indirizzo email verificato

La tua utenza è stata creata correttamente.

I dati di accesso sono stati inviati al tuo indirizzo email.

Al primo accesso ti verrà richiesto di cambiare la password provvisoria.

### VAI ALLA PAGINA DI LOGIN

Seguirà una seconda Email con le credenziali di accesso come di seguito indicato.

MIUR Comunicazione <noreply@istruzione.it>

a me 🔻

Ciao Cabriolo,

la tua utenza è stata creata correttamente. Di seguito trovi le credenziali da utilizzare per poter accedere ai servizi del MIUR:

Username: gebriele-astoning Password: phps2000\_fm

Ti ricordiamo che la password fornita dovrà essere cambiata al primo accesso.

Facendo l'accesso all'indirizz:o <u>https://iam.pubblica.istruzione.it/iam-ssum/sso/login</u> occorrerà impostare le credenziali sopra indicate:

| Username:                        | Username dimenticato? |
|----------------------------------|-----------------------|
| g <mark>elaid an conine 1</mark> |                       |
| Password:                        | Password dimenticata? |
|                                  |                       |
| ENTR                             |                       |
| ENTR                             | A                     |

Il Sistema imporrà il cambio password con il seguente messaggio:

## Cambio password obbligatorio

E' la prima volta che accedi all'area riservata oppure è stato effettuato un reset della password.

Prima di continuare è necessario modificare la password che ti è stata assegnata automaticamente.

Potrai raggiungere la pagina richiesta al termine dell'operazione.

## **MODIFICA PASSWORD**

Modificare la password e confermare con il tasto INVIA

# Cambio password

|                           | f                     |
|---------------------------|-----------------------|
| Nuova password*:          | Requisiti password () |
| •••••                     | f                     |
| Conferma nuova password*: |                       |
|                           | f                     |
|                           | 5                     |

Segue:

# Informazione

La tua password è stata modificata con successo

## TORNA ALL'AREA RISERVATA

Una volta tornati all'area riservata sulla sinistra espandere <mark>Tutti i servizi, scegliere sotto la P "Pago in ret</mark>e" e conferma "Termini e condizioni".

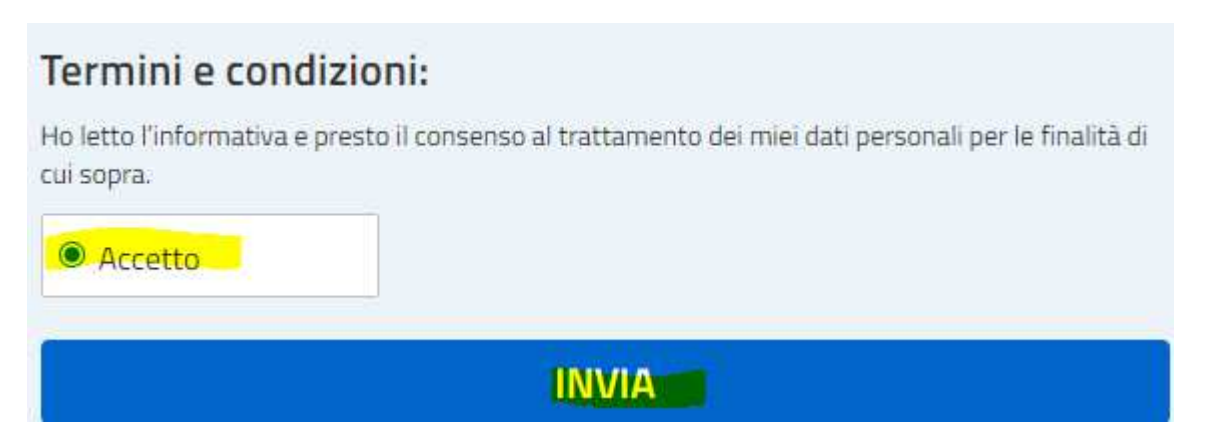

Con l'Invio la procedura rimanderà alla pagina seguente:

Il genitore utilizzerà la funzione "Pago in rete Scuole" per i pagamenti verso la Scuola.

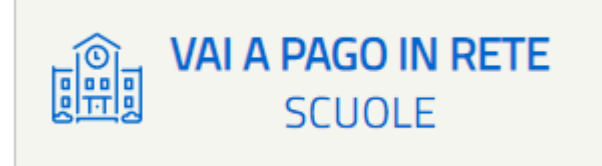

**Con i successivi accessi all'indirizzo** <u>https://pagoinrete.pubblica.istruzione.it/parsWeb/</u> la procedura proporrà la seguente maschera dove sono indicati i servizi a disposizione dei Genitori/Tutori :

| Hom   | e Versamenti volontari                | Visualizza pagamenti                      | Gestione consensi                 | Richiedi assistenza | Area riservata   Esci |
|-------|---------------------------------------|-------------------------------------------|-----------------------------------|---------------------|-----------------------|
| ()    | lome                                  |                                           |                                   |                     |                       |
|       | tomo Dono la Data concenta la vi      |                                           |                                   | - 4                 | $\bigcirc$            |
| II SI | terna Pago in Rete consente la vi     | sualizzazione e il pagamento de           | gii avvisi telematici, relativi a | a tasse e           | $\sim$                |
| con   | ributi scolastici, emessi dalle segre | eterie scolastiche per gli alunni fi      | requentanti. Con Pago In Re       | ete é possibile     |                       |
| and   | ne eseguire versamenti volontari a    | favore degli istituti scolastici.         |                                   |                     |                       |
| Pot   | ai visualizzare gli avvisi telematici | di pagamento emessi dagli istitu          | iti di frequenza per gli alunni   | associati dalle     |                       |
| scu   | ole al tuo profilo. In caso di mancat | ta visualizzazione degli avvisi co        | ntatta l'istituto scolastico di f | frequenza           |                       |
| dell  | alunno, per comunicare le eventua     | ali informazioni mancanti per l'as        | sociazione. Per ogni alunno       | associato al tuo    |                       |
| pro   | ilo riceverai dal sistema sulla tua c | asella di posta elettronica perso         | nale sia le notifiche degli av    | visi telematici di  |                       |
| pag   | amento emessi dalla scuola di freq    | quenza dell'alunno che le notifich        | ie dei pagamenti che sono s       | tati eseguiti con   |                       |
| Pag   | o In Rete.Potrai inoltre scaricare d  | irettamente dall'applicazione l'at        | testazione di pagamento val       | lida per eventuali  |                       |
| det   | azioni fiscali.                       |                                           |                                   |                     |                       |
| Per   | maggiori dettagli è possibile consu   | ıltare il <u>Manuale Utente</u> e visiona | are le <u>FAQ</u> .               |                     |                       |
|       |                                       |                                           |                                   |                     |                       |
|       |                                       |                                           |                                   |                     |                       |